# **brother**

# Przewodnik Usług Internetowych

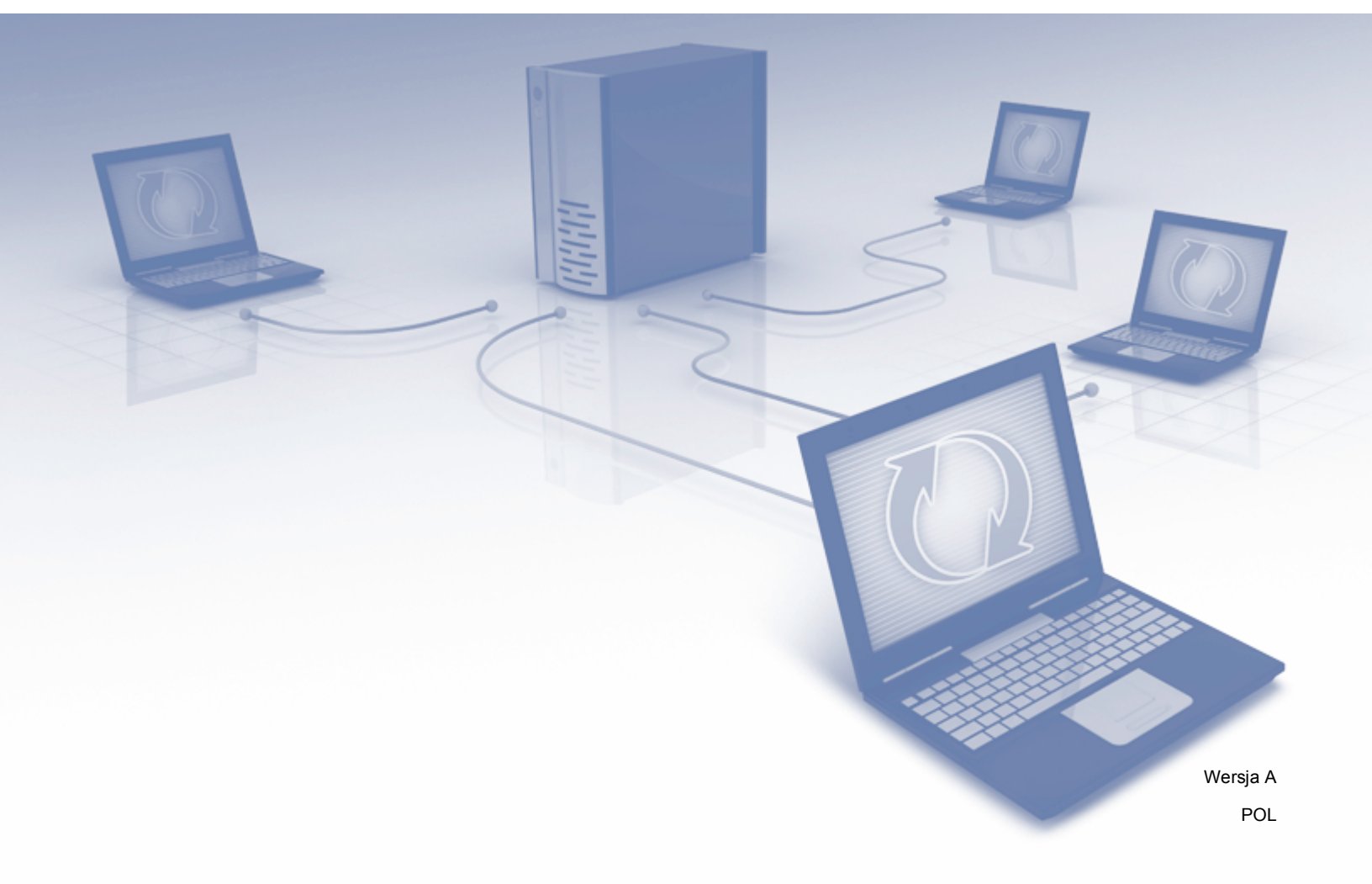

## Dotyczy modeli

Niniejszy podręcznik użytkownika dotyczy następujących modelów. DCP-8250DN/MFC-8950DW(T)

## Definicje oznaczeń

W tym podręczniku użytkownika zastosowano następujące ikony:

| 🖉 Informacja | Uwagi informują o tym, jak należy reagować w danej sytuacji, lub zawierają porady dotyczace wykonywania czynności w kontekście innych funkcji. |
|--------------|----------------------------------------------------------------------------------------------------|
| -            |                                                                                                    |

## Znaki handlowe

Logo Brother jest zastrzeżonym znakiem towarowym firmy Brother Industries, Ltd.

Android i Google Drive są znakami handlowymi firmy Google Inc. Wykorzystanie niniejszych znaków handlowych wymaga uzyskania pozwolenia, zgodnie z wytycznymi przedstawionymi w dokumencie Pozwolenia od Google.

Windows jest zastrzeżonym znakiem towarowym firmy Microsoft Corporation w Stanach Zjednoczonych i innych krajach.

Apple oraz Macintosh to znaki handlowe firmy Apple Inc. zastrzeżone w Stanach Zjednoczonych i innych krajach.

Każda firma, której nazwa oprogramowania została wymieniona w tym podręczniku, posiada umowę licencyjną na oprogramowanie będące jej własnością.

Wszelkie nazwy handlowe i nazwy produktów firm występujące w produktach firmy Brother, powiązanych dokumentach i innych materiałach stanowią znaki handlowe lub zastrzeżone znaki handlowe właściwych firm.

## WAŻNA UWAGA

- Przejdź do witryny Brother Solutions Center pod adresem <u>http://solutions.brother.com/</u> i kliknij Podręczniki na stronie swojego modelu, aby pobrać inne podręczniki.
- Nie wszystkie modele dostępne są we wszystkich krajach.
- Dla użytkowników modelu DCP; niniejsza dokumentacja dotyczy modeli MFC i DCP. W przypadkach w których wspominany jest model MFC w tym podręczniku użytkownika, należy odczytywać "MFC-xxxx" jako "DCP-xxxx".

©2012 Brother Industries, Ltd. Wszystkie prawa zastrzeżone.

## Spis Treści

#### Wprowadzenie 1

2

| Funkcja Brother Web Connect                                                  | 1                             |
|------------------------------------------------------------------------------|-------------------------------|
| Dostępne usługi                                                              | 2                             |
| Warunki korzystania z funkcji Brother Web Connect                            | 3                             |
| Konto uslugi                                                                 | 3                             |
| Połączenie internetowe                                                       | 3                             |
| Instalacja pakietu oprogramowania MFL-Pro Suite                              | 3                             |
| Ustawienia serwera proxy przy stosowaniu przeglądarki internetowej           | 4                             |
| Jak skonfigurować ustawienia serwera proxy za pomocą aplikacji Zarządzanie p | orzez                         |
| przeglądarkę WWW                                                             | 4                             |
| Konfiguracja funkcji Brother Web Connect (dla usług GOOGLE DRIVE™, Dropbox,  | SkyDrive <sup>®</sup> i Box)5 |
| Przegląd krok po kroku                                                       |                               |
| Tworzenie kont określonych usług                                             | 6                             |
| Rejestrowanie w celu uzyskania dostępu do funkcji Brother Web Connect        | 6                             |
| Rejestrowanie i usuwanie kont w urządzeniu                                   | 9                             |
| Konfiguracja funkcji Brother Web Connect (dla usługi EVERNOTE <sup>®</sup> ) | 11                            |
| Przegląd krok po kroku                                                       | 11                            |
| Tworzenie konta usługi EVERNOTE <sup>®</sup>                                 |                               |
| Rejestrowanie i usuwanie kont w urządzeniu                                   | 12                            |

## Przesyłanie 15

| Α | Rozwiązywanie problemów | 20 |
|---|-------------------------|----|
|   | Komunikaty o błędach    | 20 |

1

## Wprowadzenie

## Funkcja Brother Web Connect

Niektóre witryny WWW zapewniają usługi umożliwiające użytkownikom przekazywanie oraz przeglądanie obrazów i plików. Urządzenie firmy Brother pozwala skanować obrazy i przesyłać je do tych usług.

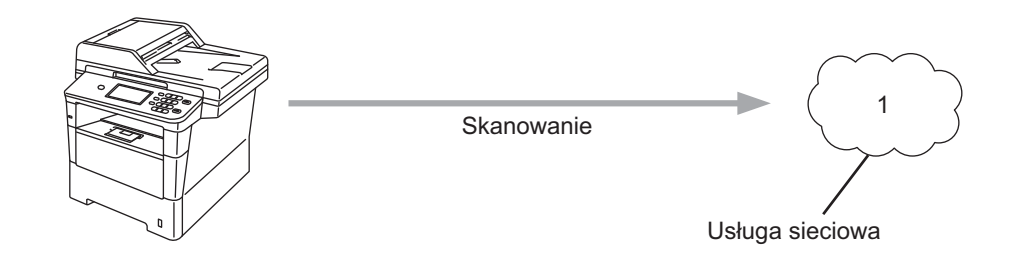

1 Zdjęcia i dokumenty

## Dostępne usługi

Urządzenie firmy Brother umożliwia dostęp do usług przedstawionych poniżej.

■ GOOGLE DRIVE™

GOOGLE DRIVE<sup>™</sup> jest to usługa internetowa umożliwiająca edycję i udostępnianie dokumentów. Adres URL: <u>http://drive.google.com/</u>

EVERNOTE<sup>®</sup>

EVERNOTE<sup>®</sup> jest to usługa internetowa umożliwiająca przechowywanie plików i zarządzanie nimi. Adres URL: <u>http://www.evernote.com/</u>

Dropbox

Dropbox jest to usługa internetowa służąca do przechowywania, udostępniania plików i synchronizacji folderów między urządzeniami.

Adres URL: <u>http://www.dropbox.com/</u>

SkyDrive<sup>®</sup>

SkyDrive<sup>®</sup> to usługa internetowa umożliwiająca przechowywanie i udostępnianie plików oraz zarządzanie nimi.

Adres URL: http://skydrive.live.com/

Box

Box to usługa internetowa umożliwiająca edycję i udostępnianie dokumentów.

Adres URL: http://www.box.com/

Dalsze informacje można znaleźć w witrynach WWW poszczególnych usług.

Poniższa tabela przedstawia typy plików, których można używać korzystając z funkcji Brother Web Connect.

| Dostępne usługi                      | GOOGLE DRIVE™/<br>Dropbox/SkyDrive <sup>®</sup> /Box | EVERNOTE®                            |
|--------------------------------------|------------------------------------------------------|--------------------------------------|
| Przesyłanie<br>zeskanowanych obrazów | JPEG, PDF                                            | JPEG <sup>1</sup> , PDF <sup>1</sup> |

Obrazy można przesłać do usługi w wiadomościach e-mail wysyłanych na adres e-mail tej usługi.

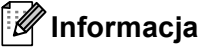

1

(W przypadku Hongkongu, Tajwanu i Korei)

Aplikacja Brother Web Connect obsługuje tylko język angielski. Pliki nazwane w lokalnym języku nie zostaną załadowane.

## Warunki korzystania z funkcji Brother Web Connect

#### Konto usługi

Aby móc korzystać z funkcji Brother Web Connect, konieczne jest posiadanie konta w określonej usłudze. W przypadku nie posiadania konta należy przejść do witryny WWW danej usługi korzystając z komputera i utworzyć konto.

#### Połączenie internetowe

Aby móc korzystać z funkcji Brother Web Connect, urządzenie firmy Brother musi być podłączone do sieci przewodowej lub bezprzewodowej z dostępem do Internetu. Dalsze informacje na temat podłączenia i konfiguracji urządzenia zawiera Podręcznik szybkiej obsługi.

W przypadku konfiguracji sieci korzystających z serwera proxy należy skonfigurować urządzenie do obsługi serwera proxy. (*Ustawienia serwera proxy przy stosowaniu przeglądarki internetowej* **>>** strona 4)

🖉 Informacja

Serwer proxy jest to komputer służący jako pośrednik między komputerami użytkowników, które nie posiadają bezpośredniego dostępu do Internetu, a siecią Internet.

#### Instalacja pakietu oprogramowania MFL-Pro Suite

Wstępna instalacja funkcji Brother Web Connect wymaga komputera z dostępem do Internetu oraz zainstalowanym wcześniej pakietem oprogramowania Brother MFL-Pro Suite. Wykonując czynności przedstawione w Podręcznik szybkiej obsługi można zainstalować pakiet MFL-Pro Suite (z dostarczonej płyty CD-ROM z programem instalacyjnym) oraz skonfigurować urządzenie, aby możliwe było drukowanie za pośrednictwem sieci przewodowej lub bezprzewodowej.

# Ustawienia serwera proxy przy stosowaniu przeglądarki internetowej

Jeżeli sieć korzysta z serwera proxy, w urządzeniu należy skonfigurować następujące informacje dotyczące serwera proxy: Użytkownik może skonfigurować następujące ustawienia używając aplikacji Zarządzanie przez przeglądarkę WWW (przeglądarkę WWW) lub aplikacji BRAdmin Professional 3.

- Adres serwera proxy
- Numer portu
- Nazwa użytkownika
- Hasło

## Jak skonfigurować ustawienia serwera proxy za pomocą aplikacji Zarządzanie przez przeglądarkę WWW

#### 🖉 Informacja

Zalecamy przeglądarki Windows<sup>®</sup> Internet Explorer<sup>®</sup> 7.0/8.0 lub Firefox<sup>®</sup> 3.6 w przypadku systemu Windows<sup>®</sup> oraz Safari 4.0/5.0 w przypadku komputerów Macintosh. Należy również pamiętać, aby zawsze włączona była obsługa JavaScript oraz plików cookies w używanej przeglądarce. W przypadku używania innych przeglądarek WWW należy się upewnić, że są one zgodne z protokołami HTTP 1.0 i HTTP 1.1.

- 1) Uruchom przeglądarkę WWW.
- Wpisz "http://adres IP urządzenia/" w polu adresu przeglądarki (gdzie "adres IP urządzenia" oznacza adres IP urządzenia).
  - Na przykład: http://192.168.1.2/
- 3 Domyślnie nie jest wymagane hasło. Wpisz hasło, jeżeli zostało ono ustawione, i naciśnij 🔁.
- 4 Kliknij **Network** (Sieć).
- 5 Kliknij **Protocol** (Protokół).
- 6 Upewnij się, że zostało zaznaczone pole wyboru **Proxy**, a następnie kliknij **Submit** (Prześlij).
- Kliknij Advanced Setting (Ustawienie zaawansowane).
- 8 Wprowadź dane serwera proxy.
- 9 Kliknij Submit (Prześlij).

OK!

## Konfiguracja funkcji Brother Web Connect (dla usług GOOGLE DRIVE™, Dropbox, SkyDrive<sup>®</sup> i Box)

#### Przegląd krok po kroku

Skonfiguruj ustawienia postępując zgodnie z procedurą przedstawioną poniżej.

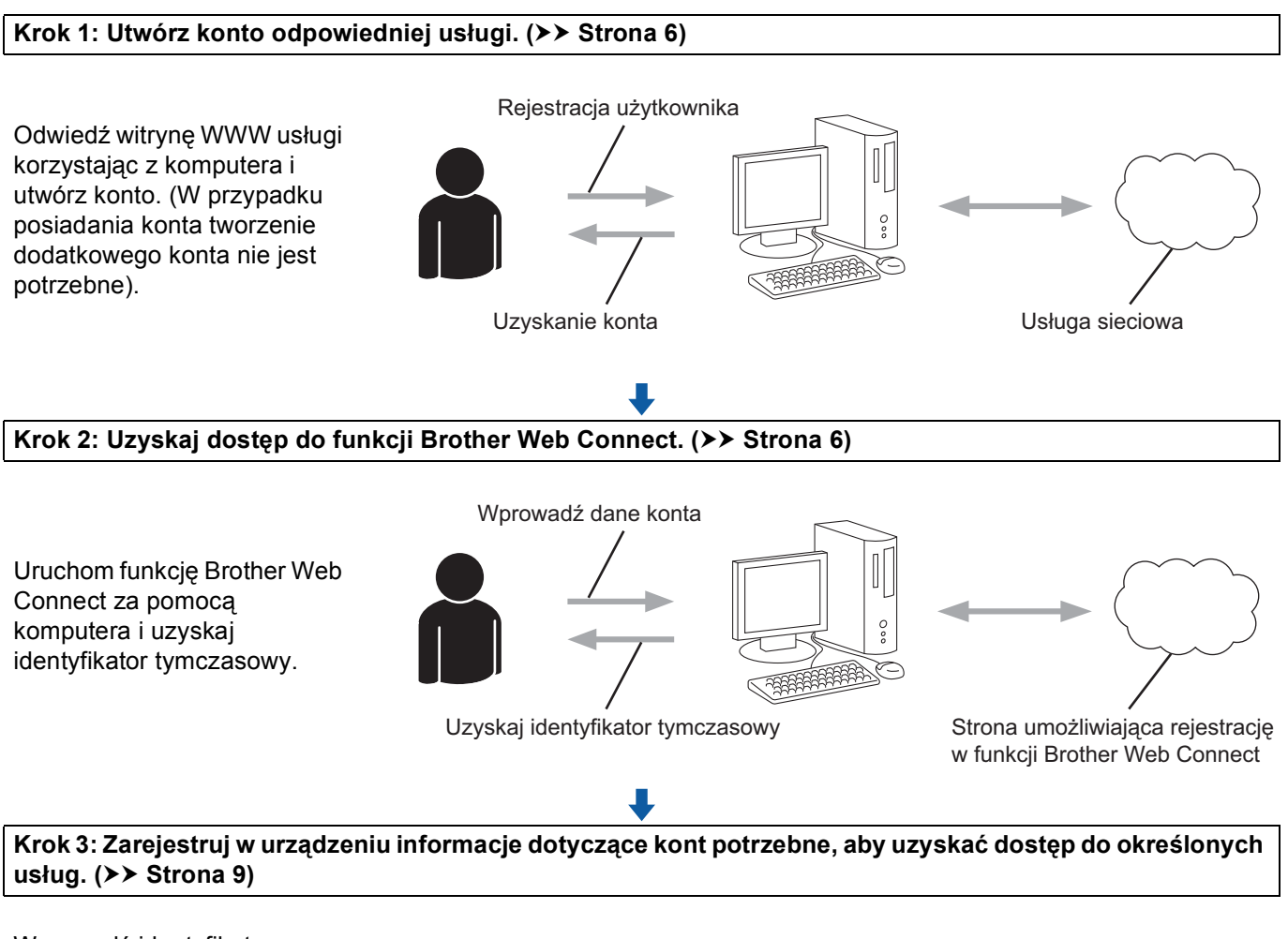

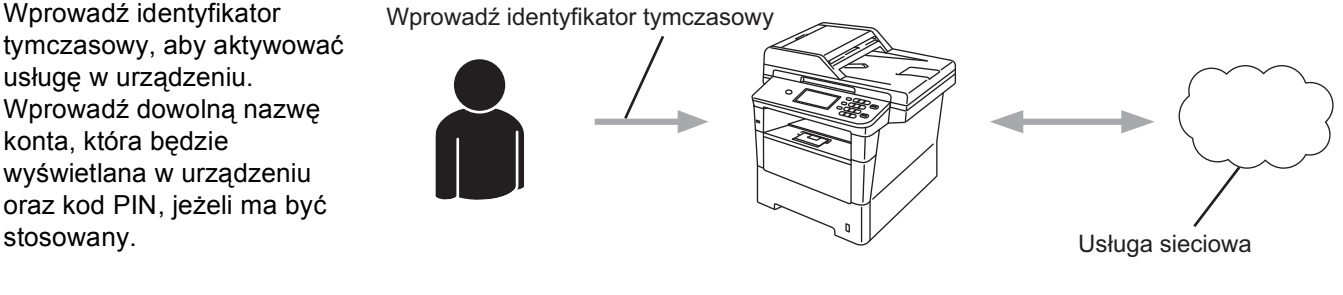

Można teraz korzystać z usługi za pomocą urządzenia.

#### Tworzenie kont określonych usług

Aby móc korzystać z funkcji Brother Web Connect w celu uzyskania dostępu do usługi internetowej, konieczne jest posiadanie konta w tej usłudze. W przypadku nieposiadania konta należy przejść do witryny WWW danej usługi korzystając z komputera i utworzyć konto. W przypadku posiadania konta tworzenie dodatkowego konta nie jest potrzebne.

Przed użyciem funkcji Brother Web Connect należy zalogować się do swojego konta i użyć oferowane usługi. Jeżeli nie używano wcześniej oferowanych usług, dostęp do usługi za pomocą funkcji Brother Web Connect może nie być możliwy.

Przejdź do kolejnej procedury. (*Rejestrowanie w celu uzyskania dostępu do funkcji Brother Web Connect* →> strona 6)

#### Rejestrowanie w celu uzyskania dostępu do funkcji Brother Web Connect

Aby móc korzystać z usług internetowych za pośrednictwem funkcji Brother Web Connect, należy zarejestrować się za pomocą komputera z zainstalowanym pakietem oprogramowania Brother MFL-Pro Suite.

Włącz komputer.

Odwiedź stronę WWW rejestracji w funkcji Brother Web Connect.

■ Windows<sup>®</sup>

W przypadku uprzedniego zainstalowania oprogramowania MFL-Pro Suite wybierz Start / Wszystkie programy / Brother / MFC-XXXX (gdzie XXXX to nazwa użytkowanego modelu) / Brother Web Connect.

Uruchomi się przeglądarka WWW, w której wyświetlona będzie strona umożliwiająca rejestrację.

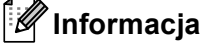

Stronę tą można również odwiedzić wprowadzając adres "<u>http://bwc.brother.com</u>" w pasku adresu przeglądarki WWW.

Macintosh

W przypadku uprzedniego zainstalowania oprogramowania MFL-Pro Suite kliknij dwukrotnie **Macintosh HD** (Dysk startowy) / **Library** (Biblioteka) / **Printers** (Drukarki) / **Brother** / **Utilities** (Narzędzia) / **Brother Web Connect**.

Uruchomi się przeglądarka WWW, w której wyświetlona będzie strona umożliwiająca rejestrację.

1

### 🖉 Informacja

Można również odwiedzić stronę bezpośrednio w następujący sposób:

- · Za pomocą dołączonej płyty CD-ROM z programem instalacyjnym
  - 1 Włóż dołączoną płytę CD-ROM z programem instalacyjnym do napędu CD-ROM. Kliknij dwukrotnie ikonę **Pomoc techniczna Brother**.
  - 2 Kliknij ikonę Brother Web Connect.
- Za pomocą przeglądarki WWW

Wprowadź adres "http://bwc.brother.com" w pasku adresu przeglądarki WWW.

#### Wybierz określoną usługę.

| Nawiąż połą                                                                          | czenie dzie                                                            | ęki programowi I                                                                     | Brother Web Connec                                                                          |
|--------------------------------------------------------------------------------------|------------------------------------------------------------------------|--------------------------------------------------------------------------------------|---------------------------------------------------------------------------------------------|
| Dostępność usług z<br>wymienionych tutaj<br>nny problem z prog<br>najnowszą wersję o | ależy od modelu<br>usług internetow<br>ramem Brother<br>programowania. | i produktu i wersji oprogra<br>iych nie jest dostępna na<br>Web Connect, upewnij się | mowania. Jeśli którakolwiek z<br>Twoim urządzeniu, lub pojawia s<br>, że masz zainstalowaną |
| Aby uzyskać więcej                                                                   | informacji, odwie                                                      | edź naszą stronę pomocy                                                              | technicznej.                                                                                |
| Kiikaii jadaa z a                                                                    |                                                                        | abu iai užuć i atrzumać ida                                                          | nh filiatas himazaa auri                                                                    |
| runnij jeuną z po                                                                    | mizszych usług,                                                        | aby jej uzyci otrzymaciue                                                            | ntynkator tyniczasowy                                                                       |
|                                                                                      | box                                                                    |                                                                                      |                                                                                             |
| SkyDrive®                                                                            | Box                                                                    | Połącz się z usługą<br>Google Drive™                                                 | Dropbox                                                                                     |
|                                                                                      |                                                                        |                                                                                      |                                                                                             |
|                                                                                      |                                                                        |                                                                                      |                                                                                             |
|                                                                                      |                                                                        |                                                                                      |                                                                                             |
| Nie musisz otrzy                                                                     | mać identyfikato                                                       | ra tymczasowego                                                                      |                                                                                             |
|                                                                                      |                                                                        |                                                                                      |                                                                                             |
|                                                                                      |                                                                        |                                                                                      |                                                                                             |

Postępuj zgodnie z instrukcjami wyświetlanymi na ekranie i zarejestruj się, aby uzyskać dostęp. Po wykonaniu powyższych czynności zostanie wyświetlony identyfikator tymczasowy. Identyfikator tymczasowy jest potrzebny do rejestracji kont w urządzeniu, dlatego należy go zanotować. Identyfikator tymczasowy jest ważny przez 24 godziny.

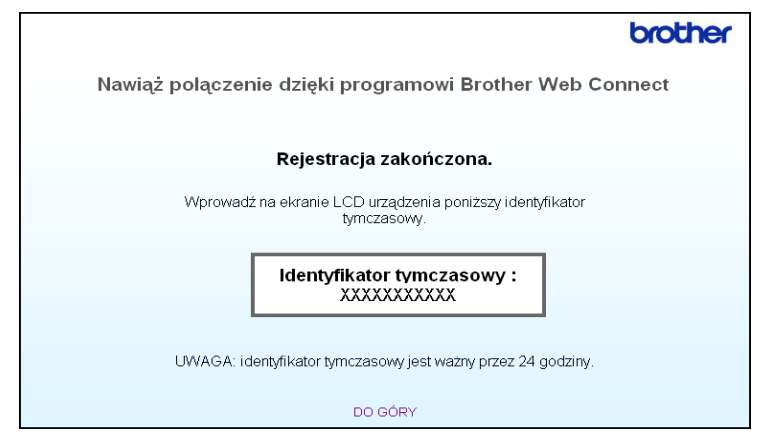

5 Zamknij przeglądarkę WWW. Przejdź do kolejnej procedury. (*Rejestrowanie i usuwanie kont w urządzeniu* ➤➤ strona 9)

#### Rejestrowanie i usuwanie kont w urządzeniu

Wprowadź informacje o koncie i skonfiguruj urządzenie, aby możliwy był dostęp do usługi.

#### Rejestrowanie konta

- Przed przystąpieniem do rejestracji konta upewnij się, że ustawiono poprawną strefę czasową, godzinę i datę, korzystając z panelu sterowania urządzenia. Informacje na temat ustawiania poprawnej strefy czasowej, godziny i daty zawiera Podręcznik szybkiej obsługi dołączony do urządzenia.
- 2 Naciśnij przycisk Sieć Web na panelu LCD urządzenia. Jeżeli zostanie wyświetlony komunikat, dotyczący połączenia internetowego, naciśnij przycisk OK. Wyświetli się komunikat z pytaniem, czy te informacje mają być wyświetlane w przyszłości. Naciśnij przycisk Tak lub Nie.

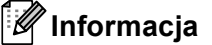

W przypadku powiadomień o nowych funkcjach itp. wyświetlą się najnowsze informacje. Zapoznaj się z tymi informacjami, a następnie naciśnij przycisk OK.

- 3 Wybierz określoną usługę.
- 4 Jeżeli zostaną wyświetlone informacje dotyczące funkcji Brother Web Connect, naciśnij przycisk OK.
- 5 Naciśnij przycisk Zarejestruj lub usuń konto.
- 6 Naciśnij przycisk Zarejestruj konto.
- Wyświetli się komunikat z prośbą o wprowadzenie identyfikatora tymczasowego, otrzymanego w celu uzyskania dostępu do funkcji Brother Web Connect. Naciśnij przycisk OK.
- 8 Wprowadź tymczasowy identyfikator za pomocą przycisków na panelu LCD. Naciśnij przycisk OK.
- 9 Wyświetli się komunikat z prośbą o wprowadzenie nazwy konta, która będzie wyświetlana na panelu LCD.

Naciśnij przycisk OK.

- Wprowadź nazwę za pomocą przycisków na panelu LCD. Naciśnij przycisk OK.
- 11 Wykonaj jedną z następujących czynności:
  - Jeżeli chcesz ustawić kod PIN dla konta, naciśnij przycisk Tak. Następnie wprowadź czterocyfrowy numer i naciśnij przycisk OK. (Kod PIN uniemożliwia dostęp nieautoryzowany do konta).
  - Jeżeli nie chcesz ustawić kodu PIN, naciśnij przycisk Nie.

#### Wprowadzenie

2 Zostanie wyświetlony monit, czy chcesz zarejestrować wprowadzone informacje o koncie.

- Naciśnij przycisk Tak, aby je zarejestrować.
- Naciśnij przycisk Nie, aby wprowadzić ponownie informacje. Przejdź z powrotem do kroku (3).

#### Informacja

Jeżeli wprowadzone informacje nie są zgodne z identyfikatorem tymczasowym otrzymanym w celu uzyskania dostępu lub w przypadku gdy identyfikator tymczasowy stracił ważność, zostanie wyświetlony komunikat o błędzie. Należy wprowadzić prawidłowy identyfikator tymczasowy lub zarejestrować się ponownie w celu uzyskania dostępu i otrzymać nowy identyfikator tymczasowy. (Więcej informacji zawiera *Rejestrowanie w celu uzyskania dostępu do funkcji Brother Web Connect* **>>** strona 6)

13 Rejestracja konta została ukończona. Naciśnij przycisk OK.

14 Naciśnij przycisk Stop/Zakończ.

#### 🖉 Informacja

W urządzeniu można zarejestrować maksymalnie 10 kont.

#### Usuwanie konta

- Naciśnij przycisk Sieć Web na panelu LCD urządzenia. Jeżeli zostaną wyświetlone informacje dotyczące połączenia internetowego, naciśnij przycisk OK. Wyświetli się komunikat z pytaniem, czy te informacje mają być wyświetlane w przyszłości. Naciśnij przycisk Tak lub Nie.
- 2 Wybierz określoną usługę.
- 3 Naciśnij przycisk Zarejestruj lub usuń konto.
- 4 Naciśnij przycisk Usuń konto.
- 5 Naciśnij konto, które chcesz usunąć. Wybrane konto zostanie oznaczone za pomocą znacznika.
- **6** Naciśnij przycisk OK.
- Zostanie wyświetlony monit o potwierdzenie wyboru. Naciśnij przycisk Tak, aby usunąć konta.
- 8 Usuwanie kont zostało ukończone. Naciśnij przycisk OK.
- 9 Naciśnij przycisk **Stop/Zakończ**.

# Konfiguracja funkcji Brother Web Connect (dla usługi EVERNOTE<sup>®</sup>)

#### Przegląd krok po kroku

Skonfiguruj ustawienia postępując zgodnie z procedurą przedstawioną poniżej.

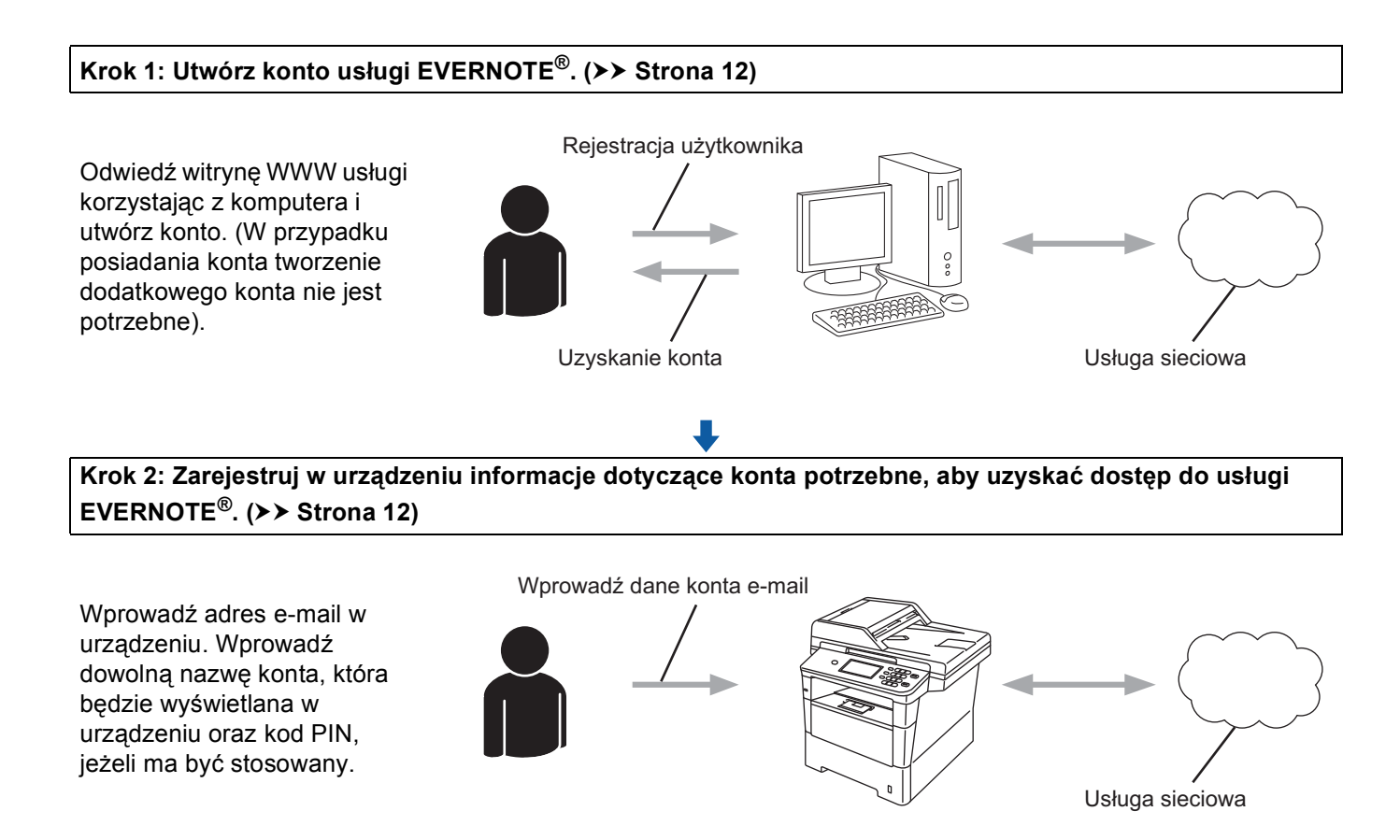

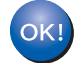

Można teraz korzystać z usługi za pomocą urządzenia.

## Tworzenie konta usługi EVERNOTE<sup>®</sup>

Aby móc korzystać z funkcji Brother Web Connect w celu uzyskania dostępu do usługi internetowej, konieczne jest posiadanie konta w tej usłudze. W przypadku nieposiadania konta usługi EVERNOTE<sup>®</sup> należy przejść do witryny WWW usługi EVERNOTE<sup>®</sup>, korzystając z komputera i utworzyć konto. Po utworzeniu konta należy zalogować się i skorzystać z usługi za pomocą komputera przed użyciem funkcji Brother Web Connect. W przeciwnym wypadku dostęp do usługi przy użyciu funkcji Brother Web Connect może być niemożliwy.

W przypadku posiadania konta tworzenie dodatkowego konta nie jest potrzebne.

Przejdź do kolejnej procedury. (*Rejestrowanie i usuwanie kont w urządzeniu* >> strona 12)

#### Rejestrowanie i usuwanie kont w urządzeniu

Wprowadź informacje o koncie i skonfiguruj urządzenie, aby możliwy był dostęp do usługi EVERNOTE<sup>®</sup>. Urządzenie komunikuje się z usługą EVERNOTE<sup>®</sup> za pośrednictwem poczty e-mail. Przed użyciem funkcję EVERNOTE<sup>®</sup> należy skonfigurować ustawienia e-mail urządzenia. Ustawienia e-mail można skonfigurować za pomocą panelu sterowania urządzenia, aplikacji Zarządzanie przez przeglądarkę WWW lub aplikacji BRAdmin Professional 3. W zależności od dostawcy usług internetowych może być konieczne uprzednie skonfigurowanie protokołu SSL w celu komunikacji z usługą EVERNOTE<sup>®</sup>. (Informacje o sposobie konfiguracji ustawień poczty e-mail i ustawień protokołu SSL zawiera: ➤> Instrukcja obsługi dla sieci).

#### Rejestrowanie konta

Naciśnij przycisk Sieć Web na panelu LCD urządzenia. Jeżeli zostaną wyświetlone informacje dotyczące połączenia internetowego, naciśnij przycisk OK. Wyświetli się komunikat z pytaniem, czy te informacje mają być wyświetlane w przyszłości. Naciśnij przycisk Tak lub Nie.

#### 🖉 Informacja

W przypadku powiadomień o nowych funkcjach itp. wyświetlą się najnowsze informacje. Zapoznaj się z tymi informacjami, a następnie naciśnij przycisk OK.

#### 2 Wybierz EVERNOTE (R).

Jeśli wyświetli się komunikat z prośbą o skonfigurowanie ustawień serwera poczty e-mail, naciśnij przycisk OK. Ustawienia e-mail można skonfigurować za pomocą panelu sterowania urządzenia, aplikacji Zarządzanie przez przeglądarkę WWW lub aplikacji BRAdmin Professional 3. Aby uzyskać informacje, jak skonfigurować ustawienia e-mail: ➤➤ Instrukcja obsługi dla sieci).

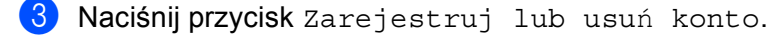

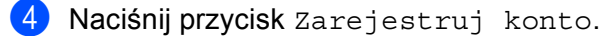

- 5 Wyświetli się komunikat z prośbą o wprowadzenie docelowego adresu e-mail. Naciśnij przycisk OK.
- 6 Wprowadź docelowy adres e-mail za pomocą przycisków na panelu LCD. Naciśnij przycisk OK.

#### Wprowadzenie

Wyświetli się komunikat z prośbą o wprowadzenie nazwy konta, która będzie wyświetlana na panelu LCD.

Naciśnij przycisk OK.

- 8 Wprowadź nazwę za pomocą przycisków na panelu LCD. Naciśnij przycisk OK.
- 9 Wykonaj jedną z następujących czynności:
  - Jeżeli chcesz ustawić kod PIN dla konta, naciśnij przycisk Tak. Następnie wprowadź czterocyfrowy numer i naciśnij przycisk OK. (Kod PIN uniemożliwia dostęp nieautoryzowany do konta).
  - Jeżeli nie chcesz ustawić kodu PIN, naciśnij przycisk Nie.
- Zostanie wyświetlony monit, czy chcesz zarejestrować wprowadzone informacje o koncie. Wykonaj jedną z następujących czynności:
  - Naciśnij przycisk Tak, aby je zarejestrować.
  - Naciśnij przycisk Nie, aby wprowadzić ponownie informacje. Przejdź z powrotem do kroku 6.
- Rejestracja konta została ukończona. Naciśnij przycisk OK.
- 12 Naciśnij przycisk Stop/Zakończ.

#### 🖉 Informacja

W urządzeniu można zarejestrować maksymalnie 10 kont.

#### Usuwanie konta

Naciśnij przycisk Sieć Web na panelu LCD urządzenia. Jeżeli zostaną wyświetlone informacje dotyczące połączenia internetowego, naciśnij przycisk OK. Wyświetli się komunikat z pytaniem, czy te informacje mają być wyświetlane w przyszłości. Naciśnij przycisk Tak lub Nie.

#### 🖉 Informacja

W przypadku powiadomień o nowych funkcjach itp. wyświetlą się najnowsze informacje. Zapoznaj się z tymi informacjami, a następnie naciśnij przycisk OK.

- **2** Wybierz EVERNOTE (R).
- 3 Naciśnij przycisk Zarejestruj lub usuń konto.
- 4 Naciśnij przycisk Usuń konto.
- 5 Naciśnij konto, które chcesz usunąć. Wybrane konto zostanie oznaczone za pomocą znacznika.
- 6 Naciśnij przycisk OK.
- 7 Zostanie wyświetlony monit o potwierdzenie wyboru. Naciśnij przycisk Tak, aby usunąć konta.

#### Wprowadzenie

- 8
  - Usuwanie kont zostało ukończone. Naciśnij przycisk OK.
- 9 Naciśnij przycisk Stop/Zakończ.

#### Edycja docelowego adresu e-mail

1 Naciśnij przycisk Sieć Web na panelu LCD urządzenia. Jeżeli zostaną wyświetlone informacje dotyczące połączenia internetowego, naciśnij przycisk OK. Wyświetli się komunikat z pytaniem, czy te informacje mają być wyświetlane w przyszłości. Naciśnij przycisk Tak lub Nie.

#### 🕅 Informacja

W przypadku powiadomień o nowych funkcjach itp. wyświetlą się najnowsze informacje. Zapoznaj się z tymi informacjami, a następnie naciśnij przycisk OK.

- 2 Wybierz EVERNOTE (R).
- 3 Naciśnij przycisk Zarejestruj lub usuń konto.
- 4 Naciśnij przycisk Edytuj adres docelowy.
- 5 Wyświetli się komunikat z prośbą o wybranie konta, w którym zarejestrowany jest adres docelowy e-mail, który chcesz edytować. Naciśnij przycisk OK.
- 6 Wybierz konto.
- 7 Jeżeli wyświetli się ekran wprowadzania kodu PIN, wprowadź czterocyfrowy kod PIN i naciśnij przycisk OK.
- 8 Edytuj adres docelowy e-mail i naciśnij przycisk OK.
- 9 Zostanie wyświetlony monit o potwierdzenie wprowadzonych zmian. Naciśnij przycisk Tak, aby potwierdzić.
- 10 Edycja adresu e-mail została ukończona. Naciśnij przycisk OK.
- 1 Naciśnij przycisk Stop/Zakończ.

Przesyłanie

## Skanowanie i przesyłanie dokumentów

Zeskanowane zdjęcia i obrazy można przesłać bezpośrednio do usługi, bez konieczności korzystania z komputera.

Więcej informacji na temat usług i obsługiwanych funkcji można znaleźć w części *Dostępne usługi* → strona 2.

### 🖉 Informacja

2

Użytkownicy z ograniczonym dostępem do aplikacji Web Connect z funkcją Secure Function Lock nie mogą przesyłać skanowanych danych. Aby uzyskać więcej informacji o funkcji Secure Function Lock >> Rozszerzony Podręcznik Użytkownika i Instrukcja obsługi dla sieci.

## W przypadku GOOGLE DRIVE™, Dropbox, SkyDrive<sup>®</sup> i Box

Załaduj dokument.

2 Naciśnij przycisk Sieć Web na panelu LCD urządzenia. Jeżeli zostaną wyświetlone informacje dotyczące połączenia internetowego, naciśnij przycisk OK. Wyświetli się komunikat z pytaniem, czy te informacje mają być wyświetlane w przyszłości. Naciśnij przycisk Tak lub Nie.

#### 🖉 Informacja

W przypadku powiadomień o nowych funkcjach itp. wyświetlą się najnowsze informacje. Zapoznaj się z tymi informacjami, a następnie naciśnij przycisk OK.

- 3 Wybierz określoną usługę.
- 4 Naciśnij przycisk ▲ lub ▼, aby wyświetlić nazwę konta i naciśnij ją.
- Jeżeli wyświetli się ekran wprowadzania kodu PIN, wprowadź czterocyfrowy kod PIN i naciśnij przycisk OK.

Wybierz żądany format pliku.

#### 🖉 Informacja

Podczas skanowania i przesyłania plików JPEG nie jest dostępne skanowanie czarno-białe, a każda strona jest przesyłana jako osobny plik.

Zostanie wyświetlony ekran ustawień skanowania. Wykonaj jedną z następujących czynności:

- Aby zmienić ustawienia skanowania, należy odwołać się do następujących kroków: Ustawienia skanowania >> strona 18. Po zmianie ustawień skanowania naciśnij przycisk ok, a następnie przejdź do kroku (8).
- Jeżeli nie chcesz zmieniać żadnych ustawień, naciśnij przycisk OK.

#### Przesyłanie

8 Naciśnij przycisk Start.

Jeżeli dokument został umieszczony w podajniku ADF, urządzenie rozpocznie skanowanie i przesyłanie pliku.

W przypadku korzystania z szyby skanera, przejdź do kroku ().

- 9 Gdy zostanie wyświetlony komunikat Następna strona?, należy wykonać jedną z poniższych czynności:
  - Jeżeli wszystkie strony zostały zeskanowane, naciśnij przycisk Nie.

Urządzenie rozpocznie przesyłanie obrazu.

- Aby zeskanować więcej stron, naciśnij przycisk Tak i przejdź do kroku ().

1 Naciśnij przycisk Stop/Zakończ.

### 🖉 Informacja

- Przesłane obrazy są zapisywane w albumie o nazwie "From\_BrotherMFC".
- Informacje dotyczące ograniczeń, takich jak rozmiar lub liczba obrazów, które można przesłać, można znaleźć w witrynach WWW poszczególnych usług.

#### Dla usługi EVERNOTE<sup>®</sup>

Załaduj dokument.

Naciśnij przycisk Sieć Web na panelu LCD urządzenia.

Jeżeli zostaną wyświetlone informacje dotyczące połączenia internetowego, naciśnij przycisk OK. Wyświetli się komunikat z pytaniem, czy te informacje mają być wyświetlane w przyszłości. Naciśnij przycisk Tak lub Nie.

#### 🖉 Informacja

W przypadku powiadomień o nowych funkcjach itp. wyświetlą się najnowsze informacje. Zapoznaj się z tymi informacjami, a następnie naciśnij przycisk OK.

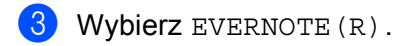

- 4) Naciśnij przycisk ▲ lub ▼, aby wyświetlić nazwę konta i naciśnij ją.
- Jeżeli wyświetli się ekran wprowadzania kodu PIN, wprowadź czterocyfrowy kod PIN i naciśnij przycisk OK.
- 6 Wybierz format pliku w jakim obraz zostanie zapisany. Obraz zostanie zeskanowany i przesłany do usługi w określonym formacie.

#### 🖉 Informacja

Podczas skanowania i przesyłania plików JPEG nie jest dostępne skanowanie czarno-białe, a każda strona jest przesyłana jako osobny plik.

Zostanie wyświetlony ekran ustawień skanowania. Wykonaj jedną z następujących czynności:

- Aby zmienić ustawienia skanowania, należy odwołać się do następujących kroków: Ustawienia skanowania >> strona 18. Po zmianie ustawień skanowania naciśnij przycisk OK, a następnie przejdź do kroku 3.
- Jeżeli nie chcesz zmieniać żadnych ustawień, naciśnij przycisk OK.
- 8 Wprowadź temat wiadomości e-mail za pomocą przycisków na panelu LCD i naciśnij przycisk OK. Obraz zostanie przesłany do usługi, a temat wiadomości e-mail zostanie użyty jako nazwa.

#### 9 Naciśnij przycisk Start.

Jeżeli dokument został umieszczony w podajniku ADF, urządzenie rozpocznie skanowanie dokumentu i przesyłanie pliku.

W przypadku korzystania z szyby skanera, przejdź do kroku (0).

Gdy zostanie wyświetlony komunikat Następna strona?, należy wykonać jedną z poniższych czynności:

■ Jeżeli wszystkie strony zostały zeskanowane, naciśnij przycisk Nie.

Urządzenie rozpocznie przesyłanie obrazu.

Aby zeskanować więcej stron, naciśnij przycisk Tak i przejdź do kroku ().

#### Przesyłanie

 Umieść kolejną stronę na szybie skanera. Naciśnij przycisk Start. Urządzenie rozpocznie skanowanie strony. (Powtórz kroki () i () dla każdej dodatkowej strony).

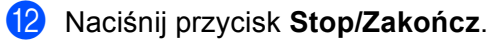

#### 🖉 Informacja

Informacje dotyczące ograniczeń, takich jak rozmiar lub liczba obrazów, które można przesłać, można znaleźć w witrynie WWW usługi EVERNOTE<sup>®</sup>.

#### Ustawienia skanowania

Można zmienić ustawienia skanowania. Ekran ustawień skanowania jest wyświetlany przed rozpoczęciem skanowania dokumentów, które chcesz przesłać.

#### Jakość skanowania

- **1** Naciśnij przycisk Jakość skanow. na ekranie ustawień skanowania.
  - Wybierz jakość skanowania, Kolor, 100 dpi, Kolor, 200 dpi, Kolor, 300 dpi, Kolor, 600 dpi, AUTOM. KOLOR, Szary 100 dpi,Szary 200 dpi, Szary 300 dpi, AUTOM. SZAROŚĆ, CZ/B 300 dpi, CZ/B 200 dpi lub CZ/B 200x100dpi.
- 3 Jeżeli nie chcesz zmieniać dodatkowych ustawień, naciśnij przycisk OK.

#### Informacja

Podczas skanowania i przesyłania plików JPEG nie jest dostępne skanowanie czarno-białe, a każda strona jest przesyłana jako osobny plik.

#### Rozmiar szyby skanowania

**1** Naciśnij przycisk Rozm. z szyby sk na ekranie ustawień skanowania.

2 Naciśnij przycisk A4, Letter lub Legal/Folio.

3 Jeżeli nie chcesz zmieniać dodatkowych ustawień, naciśnij przycisk OK.

#### 🖉 Informacja 🛛

Opcja Rozm. z szyby sk jest dostępna w przypadku używania szyby skanera.

#### Przesyłanie

#### Rozmiar pliku

- 1 Naciśnij przycisk Rozm. pliku na ekranie ustawień skanowania.
- 2 Naciśnij przycisk Mały, Średni lub Duży.
- 3 Jeżeli nie chcesz zmieniać dodatkowych ustawień, naciśnij przycisk OK.

### 🖉 Informacja

Opcja rozmiaru pliku jest dostępna w przypadku wybrania koloru lub szarości w jakości skanowania.

#### Skanowanie dwustronne

- 1 Naciśnij przycisk Skan.dwustr na ekranie ustawień skanowania.
- 2 Naciśnij przycisk Długi brzeg, Krót. brzeg lub Wył.
- 3 Jeżeli nie chcesz zmieniać dodatkowych ustawień, naciśnij przycisk OK.

#### Informacja

Skanowanie dwustronne dostępne jest tylko w przypadku stosowania podajnika ADF. Ustawienie domyślne skanowania dwustronnego to "Wył".

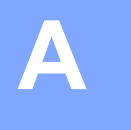

## Komunikaty o błędach

Jak w przypadku każdego zaawansowanego produktu do użytku biurowego mogą wystąpić błędy. Jeżeli wystąpi błąd, urządzenie wyświetli komunikat o błędzie. Poniżej przedstawiono najczęściej spotykane komunikaty o błędach.

Większość błędów można naprawić samodzielnie. W przypadku gdy potrzebna jest dodatkowa pomoc, w witrynie Brother Solutions Center można zapoznać się z najczęściej zadawanymi pytaniami oraz poradami dotyczącymi rozwiązywania problemów.

Witryna dostępna jest pod adresem http://solutions.brother.com/.

| Komunikat o błędzie                                                                                     | Przyczyna                                                                                                    | Działanie                                                                                                    |
|----------------------------------------------------------------------------------------------------|----------------------------------------------------------------------------------------------------|----------------------------------------------------------------------------------------------------|
| Bląd polączenia z siecią.<br>Sprawdź, czy polączenie                                                    | Urządzenie nie jest podłączone do sieci.                                                                                          | Sprawdź, czy połączenie sieciowe<br>jest prawidłowe.                                                                                                    |
| dziala prawidlowo.                                                                                      |                                                                                                    | Jeżeli niedługo po uruchomieniu<br>urządzenia naciśnięto przycisk<br>Sieć Web, połączenie sieciowe<br>mogło nie zostać jeszcze<br>nawiązane. Zaczekaj i spróbuj<br>ponownie.                                                                                                    |
| Polączenie z serwerem nie<br>powiodlo się. Sprawdź                                                      | Ustawienia sieci i serwera są<br>nieprawidłowe.                                                                                   | Upewnij się, że ustawienia<br>sieciowe są prawidłowe lub                                                                                                    |
| ustawienia sieci.                                                                                       | Wystąpił problem dotyczący sieci lub serwera.                                                                                     | zaczekaj i spróbuj ponownie<br>później.                                                                                                    |
|                                                                                                    |                                                                                                    | Jeżeli niedługo po uruchomieniu<br>urządzenia naciśnięto przycisk<br>Sieć Web, połączenie sieciowe<br>mogło nie zostać jeszcze<br>nawiązane. Zaczekaj i spróbuj<br>ponownie.                                                                                                    |
| Polączenie z serwerem<br>nieudane. Nieprawidlowa data<br>i godzina.                                     | Ustawienia daty i godziny są<br>nieprawidłowe.                                                                                    | Ustaw prawidłową datę i godzinę.<br>Zwróć uwagę, że jeżeli przewód<br>zasilający urządzenia jest odłączony,<br>ustawienia daty i godziny mogą być<br>nieprawidłowe.                                                                                                    |
| Błędne uwierzytelnienie.<br>Wydaj ponownie identyfikator<br>tymczasowy i zarejestruj<br>konto ponownie. | Informacje uwierzytelniające<br>potrzebne do uzyskania dostępu<br>zapisane w urządzeniu są<br>nieprawidłowe lub utraciły ważność. | Należy ponownie zarejestrować się w<br>celu uzyskania dostępu do funkcji<br>Brother Web Connect i otrzymać<br>nowy identyfikator tymczasowy, a<br>następnie użyć nowego identyfikatora<br>do rejestracji konta w urządzeniu.<br>(Patrz Rejestrowanie w celu<br>uzyskania dostępu do funkcji Brother<br>Web Connect >> strona 6 i<br>Rejestrowanie i usuwanie kont w<br>urządzeniu >> strona 9) |

A

| Komunikat o błędzie                                                                                          | Przyczyna                                                                                                    | Działanie                                                                                                    |
|----------------------------------------------------------------------------------------------------|----------------------------------------------------------------------------------------------------|----------------------------------------------------------------------------------------------------|
| Przesyłanie nieudane. Plik<br>nie jest obsługiwany lub<br>dane są uszkodzone. Sprawdź                        | Wystąpił problem z plikiem, który<br>próbujesz przesłać. Przyczyny mogą<br>być następujące:                                                                               | Nie można użyć pliku.                                                                                                    |
| zawartość pliku.                                                                                             | <ul> <li>Liczba pikseli, rozmiar pliku, itd.,<br/>przekracza limit usługi.</li> </ul>                                                                                     |                                                                                                    |
|                                                                                                    | Typ pliku jest nieobsługiwany.                                                                                                    |                                                                                                    |
|                                                                                                    | Plik uległ uszkodzeniu.                                                                                                    |                                                                                                    |
| Usługa tymczasowo<br>niedostępna. Spróbuj<br>ponownie później.                                               | Wystąpił problem z usługą i obecnie<br>nie można z niej skorzystać.                                                                                                    | Zaczekaj i spróbuj ponownie. Spróbuj<br>uzyskać dostęp do usługi za pomocą<br>komputera i potwierdź, czy jest ona<br>dostępna.                                                                                                    |
| Nieprawidłowy kod PIN.<br>Wprowadź kod PIN poprawnie.                                                        | Kod PIN zarejestrowany w<br>urządzeniu jest nieprawidłowy. Kod<br>PIN jest to czterocyfrowy numer, który<br>został wprowadzony podczas<br>rejestracji konta w urządzeniu. | Wprowadź prawidłowy kod PIN.                                                                                                    |
| Nieprawidłowe/stare ID lub<br>tymczas. ID jest już używ.                                                     | Wprowadzony identyfikator<br>tymczasowy jest nieprawidłowy.                                                                                                    | Wprowadź prawidłowy identyfikator<br>tymczasowy.                                                                                                    |
| Wprowadź ID poprawnie lub<br>ponownie uzyskaj ID<br>tymczas., które jest ważne<br>przez 24 godz. od wydania. | Wprowadzony identyfikator<br>tymczasowy stracił ważność.<br>Identyfikator tymczasowy jest ważny<br>przez 24 godziny.                                                      | Należy ponownie zarejestrować się w<br>celu uzyskania dostępu do funkcji<br>Brother Web Connect i otrzymać<br>nowy identyfikator tymczasowy, a<br>następnie użyć nowego identyfikatora<br>do rejestracji konta w urządzeniu.<br>(Patrz Rejestrowanie w celu<br>uzyskania dostępu do funkcji Brother<br>Web Connect >> strona 6 i<br>Rejestrowanie i usuwanie kont w<br>urządzeniu >> strona 9) |
| Nazwa wyświetlana jest już<br>zarejestrowana. Wprowadź<br>inną nazwę.                                        | Nazwa wprowadzona jako nazwa<br>wyświetlana została już<br>zarejestrowana.                                                                                                | Wprowadź inną nazwę wyświetlaną.                                                                                                    |
| Osiągnięto maksymalną liczbę<br>kont. Usuń zbędne konta i<br>spróbuj ponownie.                               | Zarejestrowano maksymalną liczbę<br>kont (10).                                                                                                    | Spróbuj ponownie po usunięciu<br>niepotrzebnych kont.                                                                                                    |